| HSNC                                                                                |                                                                                                    | test 🗸                                                                                                    |
|-------------------------------------------------------------------------------------|----------------------------------------------------------------------------------------------------|----------------------------------------------------------------------------------------------------|
| PERSONAL                                                                            | DASHBOARD                                                                                                    | Product Feedback                                                                                                    |
| <ul> <li>Edit Profile</li> <li>MESSAGES</li> <li>☑ Email</li> <li>Unread</li> </ul> | 1<br>Schools                                                                                                    | If you want to opt for different course<br>preference. Kindly go ahead with cancellation<br>on the current course which has been allotted<br>to you. |
| Payment History Payment History LEARNING & DEVELOPMENT                              | TEST<br>College name: Hassaram Rijhumal College<br>student ID: 1233<br>Course: B.Financial Market (BFM)   section: 1st Year |                                                                                                    |
|                                                                                     | Cancel Admission                                                                                                    | Free Click on the cancellation Tab to proceed ahead with cancellation.                                                                               |

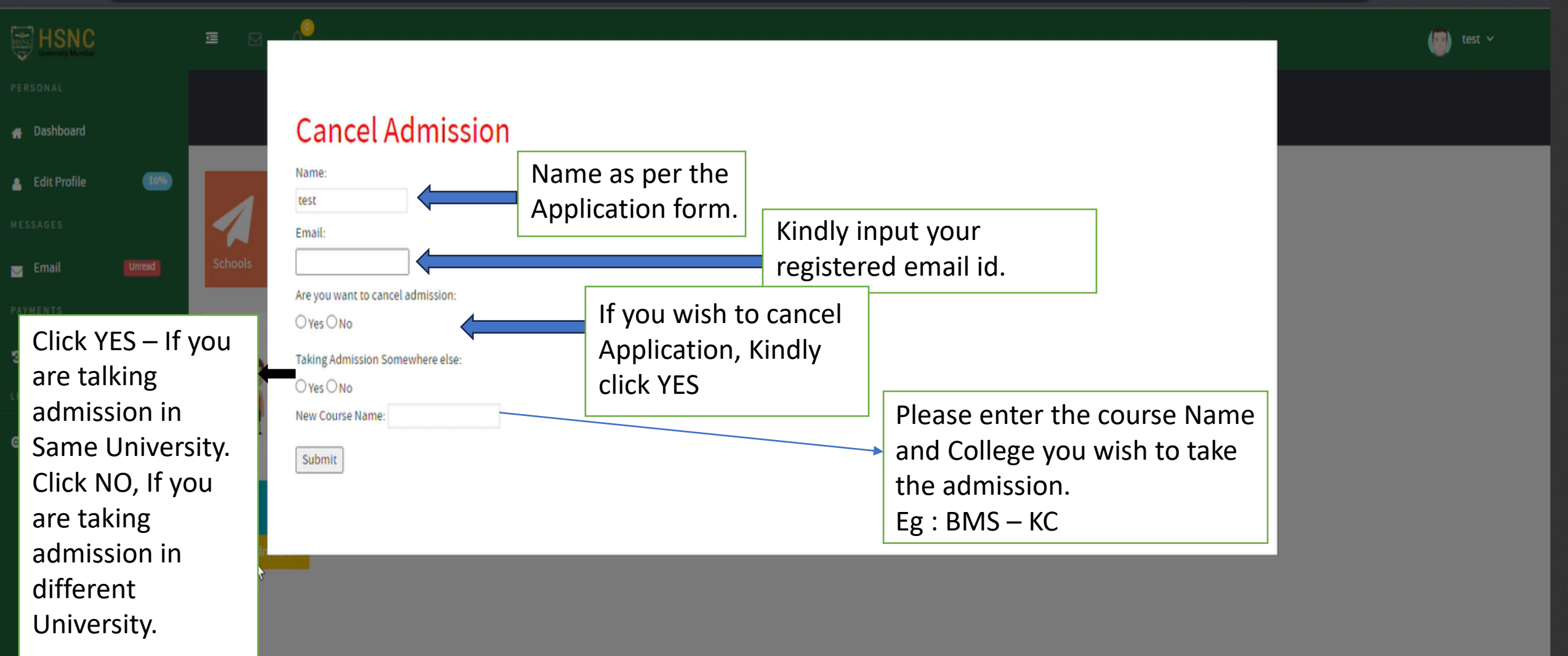

## Guidelines for cancellation

- Click on the cancellation tab to cancel your application.
- Kindly update the Name as per the Application Form.
- Kindly update Registered Email ID as per the Application Form.
- If you taking admission under the HSNC University, Click NO and if you are taking Admission Outside HSNC University then Click YES.
- If you are taking the admission under HSNC University, Kindly mention the course name and college name in the edit box.
- Eg: BMS KC
- Please note, Your name should be there in the 1<sup>st</sup> Merit List and student have to select the course and college as per their preferences.
- If you have made the payment for the earlier course, Then you have to raise the refund request separately to the college.